## Elektronický Individuální studijní plán PhD. studentů – roční hodnocení

návod

# **Školitel**

V případě, že Váš doktorand provedl v SISu roční hodnocení (dále RH) svého elektronického individuální studijní plán (ISP), budete o této události informováni mailem. Pro platnost tohoto RH musí školitel hodnocení okomentovat, přidělit "známku" (A, B, C) a předat k schválení OR příslušného oboru.

#### 1. Přihlášení do SIS

Na adrese <u>https://is.cuni.cz/studium</u> se přihlásíte do SIS svým loginem, případně pomocí UKČO (číslo na průkazce pod fotografií). Podrobné informace pro získání hesla tzv. CAS (Centrální autentizací služba) hesla pro vstup do SIS jsou uvedeny na webové stránce <u>http://www.lfp.cuni.cz/Karty/Zamkonta/</u>

V případě nutnosti Vám s nastavením poradí referentka Oddělení vědy a výzkumu Daniela Vyzrálová (tel.: 377 593 466) nebo správce SIS ing.Lenka Křikavová (tel.: 377 593 417, 606 690 313).

#### 2. Kontrola návrhu RH

V SIS zvolíte aplikaci Individuální studijní plán PhD. Studentů. Objeví se obrazovka, která umožňuje v případě velkého počtu studentů, vybrat si konkrétního studenta či jen studenty s již založeným plánem či s již založeným RH. Po případném nastavení filtru (ale obvykle není nutné), stiskněte "Hledat"

| - | Filtr 🏶 🏶                                             |
|---|-------------------------------------------------------|
| 0 | Studenti, kterým jsem školitelem nebo konzultantem    |
|   | Obor studia: Chirurgie (D4CH5116) 🔻 🚈                 |
|   | Typ osoby: 💿 Student 🔘 Školitel 🔍 Konzultant          |
|   | Jméno:                                                |
|   | Příjmení:                                             |
|   | ID plánu:                                             |
|   | Rok začátku studia: ▼                                 |
|   | Jen s plánem: 🔲 (možnost hromadného tisku)            |
|   | Jen s ročním hodnocením: 🔲 (možnost hromadného tisku) |
|   | Zobrazit: 50 🔻 výsledků na stránku                    |
|   | i hledat                                              |
| Ŷ | 📱 Správce studijních aplikací (SISadmin@lfp.cuni.cz)  |

Univerzita Karlova v Praze | Lék

Zobrazí se výčet všech Vašich studentů Ph.D., u těch, kteří mají již RH založeno je v pravé části "návrh RH – 2014 (-/-) a ikona pro okomentování a schválení RH 📄 a pro náhled tištěné verze RH 🔑 . (viz obrázek. U studenta, u kterého chcete s RH pracovat, zvolte ve sloupci "Stav hodnocení" ikonu 📄.

|   | Jen s plánem: (možnost hromadného tisku)<br>Jen s ročním hodnocením: (možnost hromadného tisku)<br>Zobrazit 50 výsledků na stránku<br>z hledat |                         |                           |                           |                       |                                        |                   |                                     |                                                            |                                |                                         |
|---|----------------------------------------------------------------------------------------------------|-------------------------|---------------------------|---------------------------|-----------------------|----------------------------------------|-------------------|-------------------------------------|------------------------------------------------------------|--------------------------------|-----------------------------------------|
|   |                                                                                                    | Plán<br>♦ ↑             | Jméno a příjmení<br>♦ ◆   | Studijní stav (od)<br>♦ ♦ | Rok<br>přijetí<br>∔ ✿ | Školitel<br>♦ ✿                        | Stav plánu<br>♦ ✿ | Odpovědnost (návrh<br>plánu)<br>◆ ↑ | Poslední úprava<br>◆ ↑                                     | Stav hodnocení<br>(Š/OR)<br>★★ | Odpovědnost (roční<br>hodnocení)<br>* * |
|   | P                                                                                                    | 6296                    | MUDr. Jan Brůha           | studuje (01.10.2014)      | 2013                  | Prof. MUDr. Vladislav Třeška,<br>DrSc. | schválený<br>ISP  | -                                   | 13.02.2015 15:17<br>Prof. MUDr. Vladislav Třeška,<br>DrSc. | návrh RH - 2014 (-/-)          | student ⇒ školit                        |
| , | ¢                                                                                                    | Plán<br>není<br>založen | MUDr. Jakub Fichtl        | studuje (01.10.2014)      | 2010                  | Prof. MUDr. Vladislav Třeška,<br>DrSc. |                   |                                     |                                                            | - A                            |                                         |
| , | •                                                                                                    | Plán<br>není<br>založen | MUDr. Jakub Náhlík        | zanechal<br>(18.02.2015)  | 2013                  | Prof. MUDr. Vladislav Třeška,<br>DrSc. |                   |                                     |                                                            | - 4                            |                                         |
| ; | ¢                                                                                                    | Plán<br>není<br>založen | MUDr. Andrea<br>Ňaršanská | studuje (01.10.2014)      | 2010                  | Prof. MUDr. Vladislav Třeška,<br>DrSc. |                   |                                     |                                                            | -                              |                                         |
| , | ¢                                                                                                    | Plán<br>není<br>založen | MUDr. Ilona Zedníková     | studuje (01.10.2014)      | 2009                  | Prof. MUDr. Vladislav Třeška,<br>DrSc. |                   |                                     |                                                            |                                |                                         |

Zobrazí se jednotlivé části RH studenta, kdy lze pomocí znamének "+" zobrazovat detail jednotlivých částí či naopak pomocí "-" zase skrývat.

Jednoduše si lze celý návrh RH prohlédnout pomocí ikony PDF náhledu

| Roční hodnocení plnění ISP za akademický rok 2014/2015                                                                                                    |  |  |  |  |  |  |
|----------------------------------------------------------------------------------------------------|--|--|--|--|--|--|
| Student: MUDr. Jan Brůha (ID: 416870) 🛆                                                                                                    |  |  |  |  |  |  |
| Předseda OR: Prof. MUDr. Vladislav Třeška, DrSc.                                                                                                    |  |  |  |  |  |  |
| 💽 Školitel: Prof. MUDr. Vladislav Třeška, DrSc.                                                                                                    |  |  |  |  |  |  |
| Konzultant:                                                                                                    |  |  |  |  |  |  |
| 💌 Stav plánu ( ID: 6296 )                                                                                                    |  |  |  |  |  |  |
| Stav ročního hodnocení za akademický rok 2014/2015                                                                                                    |  |  |  |  |  |  |
| Akademický rok: 2014/2015                                                                                                    |  |  |  |  |  |  |
| Stav: návrh                                                                                                    |  |  |  |  |  |  |
| Odpovednost: skolitel                                                                                                    |  |  |  |  |  |  |
| Preachozi odpovednost, student<br>Změna: Ba, Daniala Muzrálová 02.07.2015.09:17                                                                                                    |  |  |  |  |  |  |
| Návrh roční hodnocení v PDE:                                                                                                    |  |  |  |  |  |  |
|                                                                                                    |  |  |  |  |  |  |
|                                                                                                    |  |  |  |  |  |  |
| Předchozí roční hodnocení plnění ISP                                                                                                    |  |  |  |  |  |  |
| <ul> <li>Předchozí roční hodnocení plnění ISP</li> <li>Historie důvodů vracení ročního hodnocení ISP</li> </ul>                                                                                                    |  |  |  |  |  |  |
| <ul> <li>Předchozí roční hodnocení plnění ISP</li> <li>Historie důvodů vracení ročního hodnocení ISP</li> <li>Disertační práce a postup v přípravě disertační práce</li> </ul>                                                                                                    |  |  |  |  |  |  |
| <ul> <li>Předchozí roční hodnocení plnění ISP</li> <li>Historie důvodů vracení ročního hodnocení ISP</li> <li>Disertační práce a postup v přípravě disertační práce</li> <li>Průběh studia</li> </ul>                                                                                         |  |  |  |  |  |  |
| <ul> <li>Předchozí roční hodnocení plnění ISP</li> <li>Historie důvodů vracení ročního hodnocení ISP</li> <li>Disertační práce a postup v přípravě disertační práce</li> <li>Průběh studia</li> <li>Přehled povinností</li> </ul>                                                             |  |  |  |  |  |  |
| <ul> <li>Předchozí roční hodnocení plnění ISP</li> <li>Historie důvodů vracení ročního hodnocení ISP</li> <li>Disertační práce a postup v přípravě disertační práce</li> <li>Průběh studia</li> <li>Přehled povinností</li> <li>Další komentáře</li> </ul>                                    |  |  |  |  |  |  |
| <ul> <li>Předchozí roční hodnocení plnění ISP</li> <li>Historie důvodů vracení ročního hodnocení ISP</li> <li>Disertační práce a postup v přípravě disertační práce</li> <li>Průběh studia</li> <li>Přehled povinností</li> <li>Další komentáře</li> <li>Závěrečné roční hodnocení</li> </ul> |  |  |  |  |  |  |
| <ul> <li>Předchozí roční hodnocení plnění ISP</li> <li>Historie důvodů vracení ročního hodnocení ISP</li> <li>Disertační práce a postup v přípravě disertační práce</li> <li>Průběh studia</li> <li>Přehled povinností</li> <li>Další komentáře</li> <li>Závěrečné roční hodnocení</li> </ul> |  |  |  |  |  |  |

Poté co zkontrolujete plnění plánu a studentem připravené RH, je nutné zapsat Váš komentář k tomuto návrhu a návrh hodnocení.

## 3. Vložení návrhu hodnocení

V rolovacím menu v sekci "Akce" vyberte "vložit návrh ročního hodnocení"

| Přehled povinností                     |          |
|----------------------------------------|----------|
| 🛨 Další komentáře                      |          |
| Závěrečné roční hodnocení              |          |
| Akce:                                  |          |
| vložit návrh ročního hodnocení 🔹 🔻     | D proved |
| vložit návrh ročního hodnocení         |          |
| postoupit návrh hodnocení oborové radě | ii.cz)   |

Otevře se Vám editační pole pro komentář a rolovací menu pro Hodnocení.

| Vložit roční hodnocení                                                                         |  |  |  |  |  |
|------------------------------------------------------------------------------------------------|--|--|--|--|--|
| Image: Studijní stav od Studijní stav doStuduje01.09.201330.09.2014studuje01.10.201430.09.2015 |  |  |  |  |  |
| * Texthodnocení: Student plnil v ak. roce 2014/15                                              |  |  |  |  |  |
|                                                                                                |  |  |  |  |  |
|                                                                                                |  |  |  |  |  |
|                                                                                                |  |  |  |  |  |
| Maximální délka 2500 znaků, zadáno 35. zbývá 2465.                                             |  |  |  |  |  |
| Hodnocení: V                                                                                   |  |  |  |  |  |
| Ulož                                                                                           |  |  |  |  |  |
| The opravce statigment aplicact (SiSaumin@ip.cum.cz)                                           |  |  |  |  |  |

Vepište svůj komentář k práci studenta a vyberte návrh celkové "Hodnocení" - A, B, C, kde:

- A plní individuální studijní plán,
- B bez závažných důvodů neplní některé části individuálního studijního plánu
- C nesplnil povinnosti individuálního studijního plánu; tato skutečnost se posuzuje tak, že nastal případ uvedený v čl. 12 odst. 1 písm. b). (tedy důvod k ukončení studia)

Poté zvolte "Ulož"

## 4. Předání Oborové radě

Posledním krokem je vždy předání návrhu RH oborové radě. RH se stává platným až po schválení předsedou příslušné OR, ten je o předání hodnocení, stejně jako všichni členové OR informován mailem. Provedete výběrem "postoupit návrh hodnocení oborové radě" a stiskem ikony "proved"

| Závěrečné roční hodnocení                        |          |  |  |  |
|--------------------------------------------------|----------|--|--|--|
| Akce:                                            |          |  |  |  |
| postoupit návrh hodnocení oborové radě 🔹 🔻       | D proved |  |  |  |
| vložit návrh ročního hodnocení                   |          |  |  |  |
| vrátit hodnocení studentovi k opravě či doplnění |          |  |  |  |
| postoupit návrh hodnocení oborové radě           | ii.cz)   |  |  |  |

## Vrácení RH k dopracování studentovi

V případě nutnosti je možné vrátit návrh k dopracování studentovi volbou "vrátit hodnocení studentovi k opravě či doplnění", kdy budete vyzváni k napsání komentáře, proč plán vracíte.